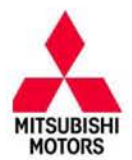

| SUBJECT:            |                     |                     | No:  | TSB-15-23-001                    |
|---------------------|---------------------|---------------------|------|----------------------------------|
| F1CJC/W1CJ          | C CVT-ECU CODINO    | G PROCEDURE         | DATE | February, 2015                   |
|                     |                     |                     | MODE | EL: 2015 Outlander Sport/<br>RVR |
| CIRCULATE TO:       | [] GENERAL MANAGER  | [X] PARTS MANAGER   |      | [X] TECHNICIAN                   |
| [X] SERVICE ADVISOR | [X] SERVICE MANAGER | [X] WARRANTY PROCES | SSOR | [] SALES MANAGER                 |

# PURPOSE

The 2015 Outlander Sport/RVR with 2.0L engine is equipped with a new version of the Continuously Variable Transaxle (CVT), designated F1CJC (FWD) and W1CJC (AWC). When the valve body, CVT assembly or CVT-ECU (ECU) is replaced, the ECU must be initialized to the valve body using the information provided in this TSB

# AFFECTED VEHICLES

2015 Outlander Sport/RVR 2.0L engine (F1CJC & W1CJC transmissions only)

# BACKGROUND

The F1CJC/W1CJC CVT valve body is manufactured with unique coding. In order for the valve body and ECU to recognize each other, technicians must initialize the ECU with the valve body serial number when the ECU or valve body (including CVT assembly) is replaced. The information coded into the ECU must always match the serial number from the valve body.

When replacing the ECU, use the MUT-III to copy the existing valve body information from the ECU being replaced to the MUT-III, then reverse the process to load the saved information to the new ECU. If communication with the valve body is not possible, use the steps in the "Learning Procedure (Valve Body and CVT Replacement)" instructions for downloading the coding file from the MDL, then upload the file to the ECU.

When replacing a valve body or CVT assembly, you must first download a coding file specific to the valve body from the MDL to any non-MEDIC PC or laptop, then copy it onto your MEDIC PC and load the information to the ECU.

The serial number includes the manufacturer's part number and a manufacturer's serial number along with other characters. They are located on the valve body and CVT case as shown in the following illustrations. The serial no. on each part includes a 2 digit year designator (e.g. 14).

**!! IMPORTANT !!** The year designator is **not** used when entering the serial number on the MDL. For example, in this case, the valve body serial number, Y626308–**14**, is entered as Y626308.

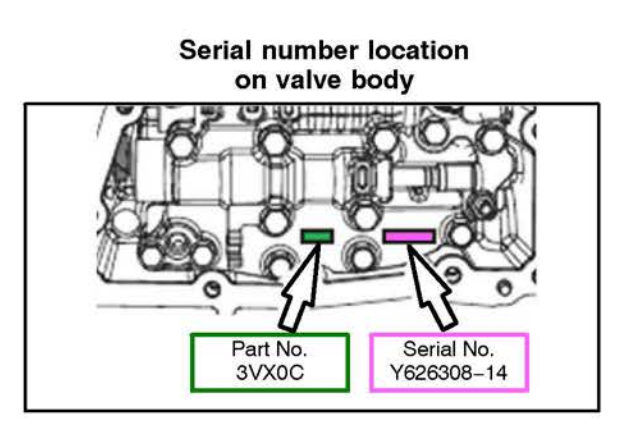

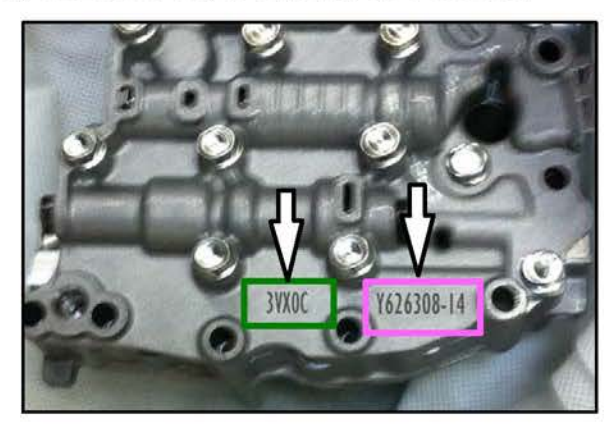

#### Copyright 2015, Mitsubishi Motors North America, Inc.

Continued

Page 1 of 16

The information contained in this bulletin is subject to change. For the latest version of this document, go to the Mitsubishi Dealer Link, MEDIC, or the Mitsubishi Service Information website *(www.mitsubishitechinfo.com)*. (4203) Page 2 of 16 TSB-15-23-001

The serial number on the CVT case, Y14626308, is also entered as Y626308.

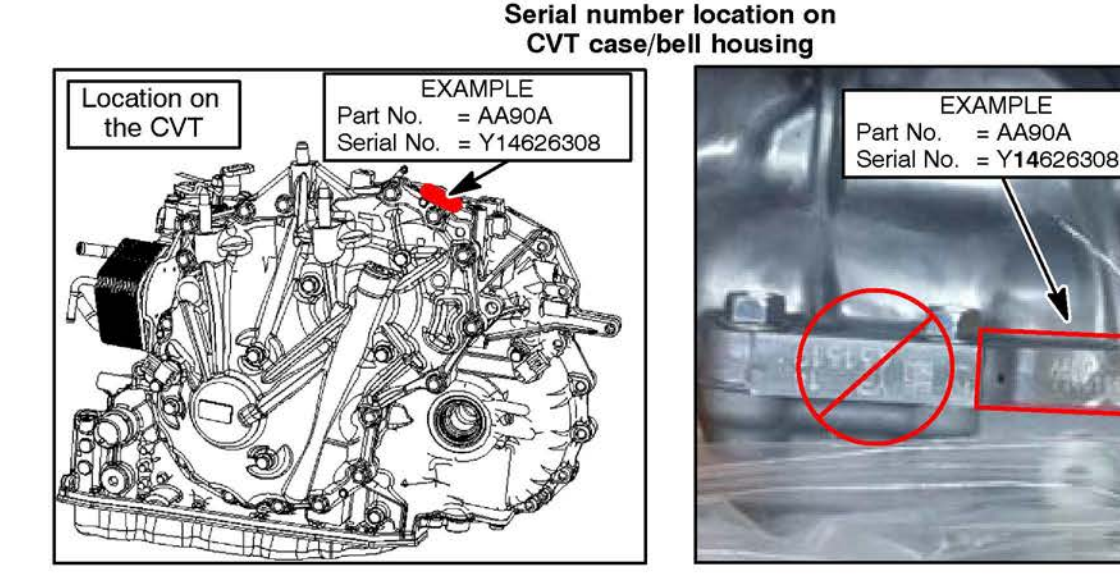

NOTE: The serial number used in the following procedure is as follows:

Part No.Serial No.AA90AY626308Y626308NOTE: The serial no. format on the valve body is different than the serial<br/>number format on the CVT case. If the valve body serial number reads<br/>Y626308 -14, the CVT case will read Y14626308.

# PROCEDURE

## EQUIPMENT

The following equipment is needed to initialize the CVT-ECU.

- MEDIC Laptop/Tablet computer with A/C power adaptor 520924, or FZG1MK2.
- VCI (Vehicle Communication Interface) MB991824 or VCI LITE – MB992744
- MUT–III main harness 'A' (blue connector at the DLC end) MB991910.
- USB 2.0 cable MB991827 OR MB991827.

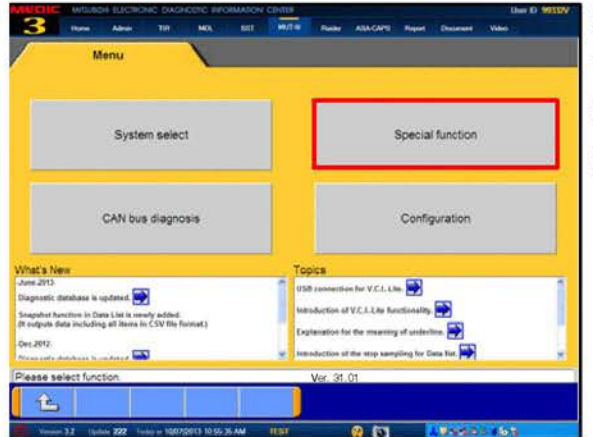

## SCAN TOOL PREPARATION

- 1. Connect the MUT-III to the data link connector (DLC).
- 2. Turn the ignition switch to the ON position.
- 3. On the MUT-III main page, choose System Select.

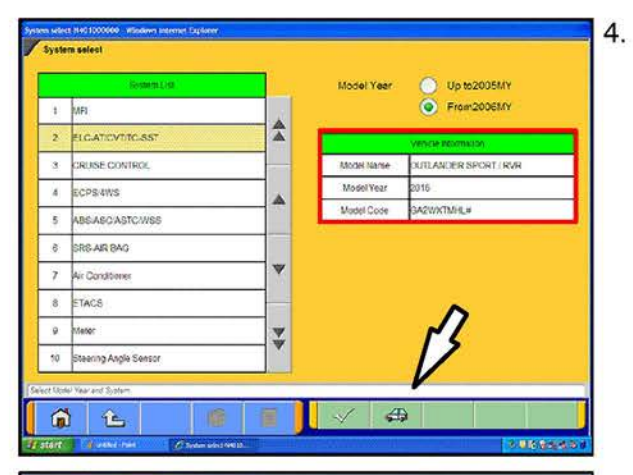

| DESTIN     | MMOLA |  |
|------------|-------|--|
| VIN        | Ē     |  |
| TYPE       |       |  |
| CLASS      |       |  |
| MODEL YEAR | 1     |  |
| MODEL      | 1     |  |
| ENGINE     |       |  |
|            |       |  |

| 1 | 2 | 3 | 4 | 5 | 6 | 7 | 8 | 9     | 0   |                   |
|---|---|---|---|---|---|---|---|-------|-----|-------------------|
| Q | w | E | R | т | Y | U | I | 0     | Р   |                   |
| A | s | D | F | G | н | J | к | L     |     |                   |
| z | x | с | v | в | N | M | • | ę.    |     | 1                 |
|   |   |   |   |   |   |   |   | Space | 5pg | 1 <sup>Clea</sup> |
| _ |   |   |   |   |   |   |   |       |     | 5                 |

If the "Vehicle information" <u>does not</u> match the vehicle being repaired, click on the car icon at the bottom of the page.

If the "Vehicle information" <u>does</u> match the vehicle being repaired, continue with the proper initialization procedure for the repair.

For CVT-ECU Replacement — page 4 For Valve Body or CVT Replacement — page 8

a. Click the eraser icon at the bottom of the page to erase vehicle data.

Then click the VIN button.

b. Click the icon in the lower RH corner of the screen to have MUT-III automatically read the VIN.

If a message appears saying the VIN cannot be input automatically, manually enter the 17 digit VIN into the VIN field at the top of the page.

Make sure the VIN is correct and click the check mark.

RUSE CONTROL

IS ASC ASTO WSS

Check Chert For

1 L

Emission Gas Mode

Electric oil pump air bleeding

Write calibration value

1 E

6 SRS AR BAG

4 ECPSIAWS

\$

7 Ar Condisone 8 ETACS

1 L

| PEO 118                   | MNN4                   |
|---------------------------|------------------------|
| VIN                       | KANAPINUSETOONIN2      |
| TYPE                      | GAZW                   |
| CLASS                     | хтиныя                 |
| HODEL YEAR                | 2015                   |
| MODEL                     | OUTLANDER SPORT / INVE |
| ENGINEMOTOR               | 4011-220, D4 MPI MVEC) |
| TRANSMISSION              | R1620 (0V7-2V0)        |
|                           |                        |
| vehicles information that |                        |
| vehicles information that | ta degreeed<br>S 7 X C |

ModelYear

Model Code

4

.

W

\*

Diagnostis Triuble Col

CVT oil degradation level

Control valve learning mo

Rese

OUTLANDER SPORT / RVR

Cate List

**Special Functor** 

ECU Information

Calibration value reset

GAQUACIDAR

- c. Click on the "TRANSMISSION" button and select the correct transmission or locate the vehicle class at the base of the RH "B" pillar by opening the front passenger's door.
- d. Confirm all data matches the vehicle and click the check mark at the bottom of the page to return to the System Select menu.

## INITIALIZATION (CVT-ECU REPLACEMENT)

When replacing the CVT-ECU, perform the following "Learning Procedure" **BEFORE** installing the new part.

1. On the "System List," highlight ELC-AT/CVT/TC-SST. Click the check mark at the bottom of the page.

2. Select Special Function

3. Select "Write calibration value."

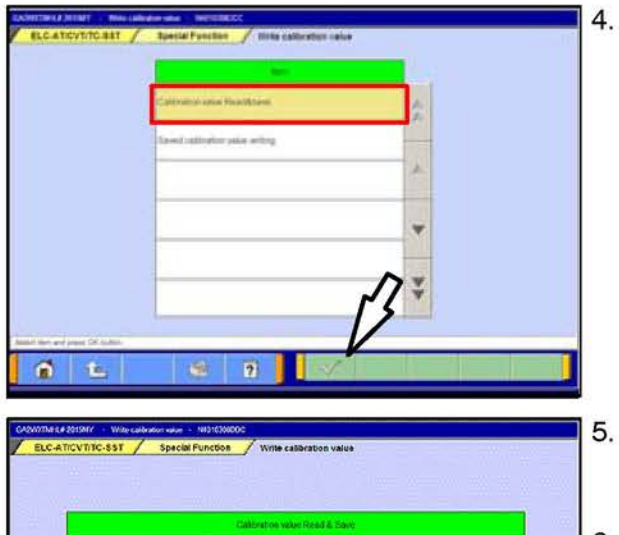

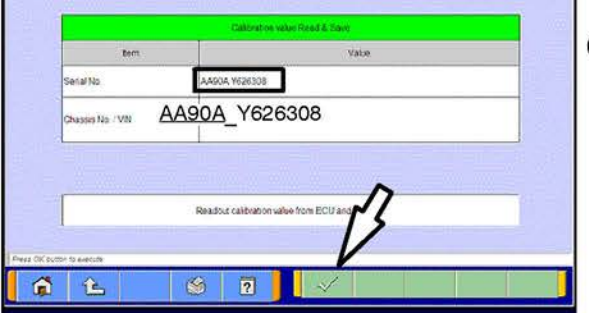

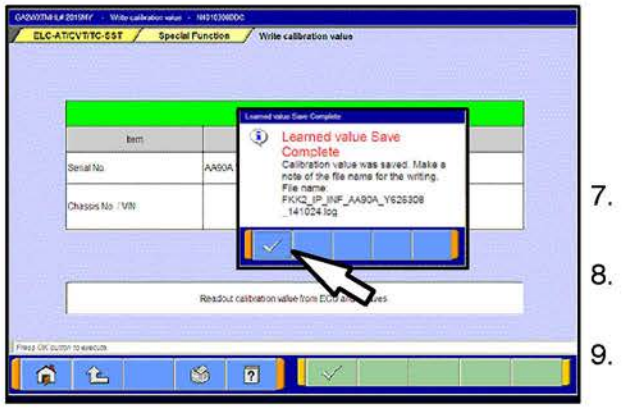

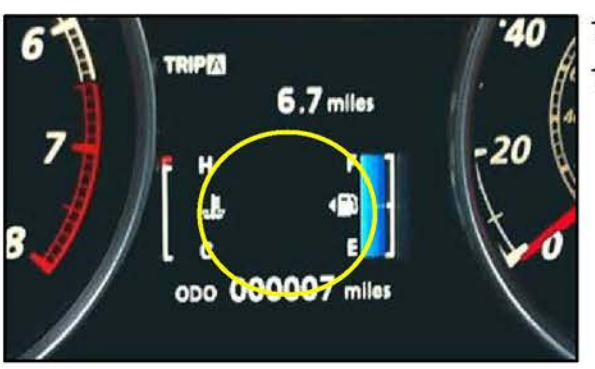

Select "Calibration value Read&Save." Click the check mark at the bottom of the page.

This page will appear and the serial number will display after a few seconds.

Click the check mark at the bottom of the page.

- 6. Confirm the serial number matches what is printed on the transaxle case or valve body.
  - a. If it matches, save it to MUT-III by clicking the PC check mark at the bottom of the page. Go to step 7.
  - b. If it does not match or is not readable, drain the transaxle oil and remove the oil pan.
  - c. If the serial number stamped on the valve body does not match, use the instructions to download the valve body coding from the MDL beginning on page 8 (Learning Procedure – Valve Body or CVT Assembly Replacement) and upload to the ECU.
- When successfully saved, the "Learned value Save Complete" message will appear.
- 8. Confirm the serial number matches what was displayed during step 5.
- Click the check mark in the message to return to the "Calibration value Read&Save" page.
- 10. Turn the ignition switch to the LOCK (OFF) position.

#### 11. Replace the CVT ECU.

- 12. Confirm the shift selector is in the P or N range and turn the ignition switch to the ON position.
  - NOTE: The gear selection SHOULD NOT be displayed in the MID.

| Ofoxmake#8994r         - ELCA TOUTUTESST           System select         ELCA TOUTUTESST           Otherk Opan For<br>Process Symptoms         Diagnostic Trouble Coce         Data List           Modern Symptoms         Drive Recorder         Special Function           Voltmeler         Offermatic:         Offermatic: | ī 13. | Navigate to the System Select —><br>ELC-AT/CVT/TC-SST page. Select Special<br>Function.                                                                                                    |
|----------------------------------------------------------------------------------------------------|-------|----------------------------------------------------------------------------------------------------|
| Prese are: Vite  Chotmans & Stater - George Frection  Chotmans & Stater - George Frection  Evaluation Cas Mode  CVT el Cegredation levet  ECU Information  Evaluation Cas Mode  Cut or valve learning mode  Calibration value #seet  Write calibration value  Reset                                                            | 14.   | Select "Write calibration value."                                                                                                    |
| Plaas sine Sector                                                                                                    | 15.   | Click on "Saved calibration value writing."<br>Click the check mark at the bottom of the page.                                                                                                    |
|                                                                                                    | 16.   | From the "Writing File List," click the .log file containing<br>the serial number that you wrote on the repair order to<br>highlight it.<br><u>Do not</u> check the box in the "Save/Delete" column.<br>Click the check mark at the bottom of the page. |

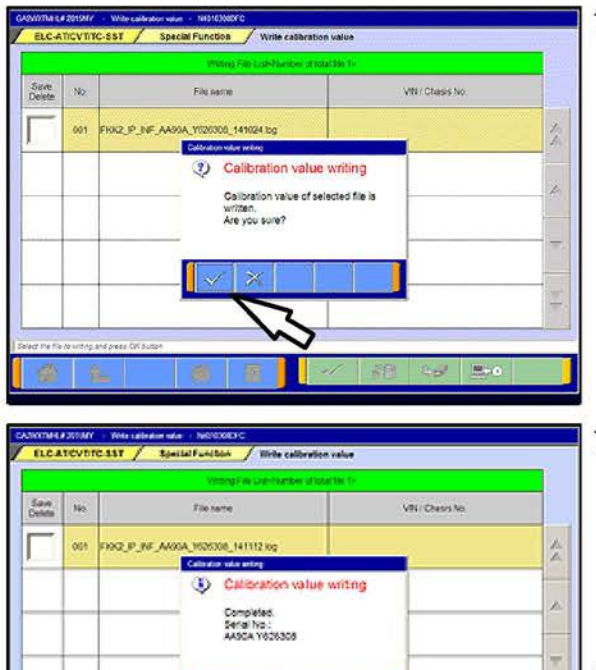

17. Click the check mark in the "Calibration Value Writing" message to begin writing to the ECU.

- When writing is successfully completed, the "Calibration value writing – Complete" message will display.
  - **NOTE:** When successfully completed, the gear selection **SHOULD** be displayed in the MID.

Click the check mark to clear the pop-up.

- 19. Turn the ignition switch to the LOCK (OFF) position.
- 20. Perform the final learning step. The following conditions must be met for approximately 90 seconds. You <u>will not</u> be advised when complete.
  - To teach the system a meeting point. All of the following conditions must be met for approximately 90 seconds.
- Selector lever position: D
- Engine speed: 500 800 rpm (idle)
- The vehicle is stationary.
- There are no abnormalities in the CVT or related components.
- CVT fluid temperature; 40° 100° C (104° 212° F)
- The brake pedal is depressed and held for the entire procedure.
- The accelerator pedal is released for the entire procedure.

- b. Move the shift selector to P.
- c. Turn the ignition switch to the LOCK (OFF) position.

**IMPORTANT !!** When replacing only the TCM, <u>DO NOT</u> complete "Clear CVT Oil Degradation Level" beginning on page 15. CVT oil degradation should only be cleared if the CVT fluid is replaced.

## LEARNING PROCEDURE (VALVE BODY OR CVT ASSEMBLY REPLACEMENT)

Coding data for the new valve body must be downloaded from the Mitsubishi Dealer Link (MDL) to a PC and copied to a USB flash drive. The data is then transferred to a MEDIC or MUT–III computer to upload the coding data for the new valve body to the CVT–ECU.

NOTE: Downloading valve body coding data can be done using any non-MEDIC PC with a USB port .

1. Locate the serial number stamped on the <u>new</u> CVT assembly or valve body and record it on the repair order. The part number is part of the serial number (refer to page 1 of this TSB).

If the serial number is missing or unreadable on the CVT case, remove the oil pan and read the number off of the valve body.

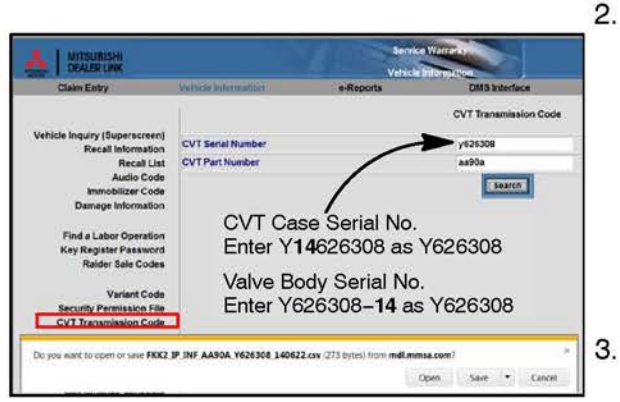

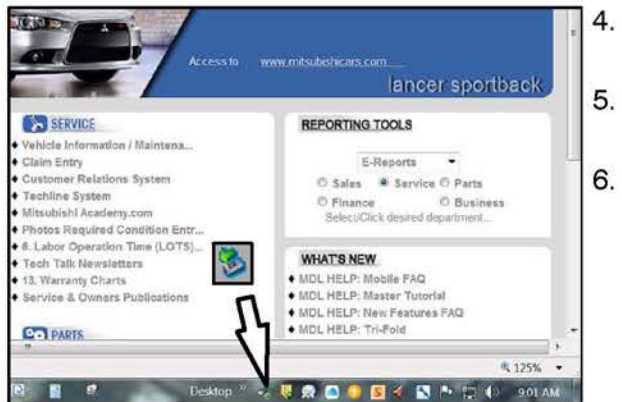

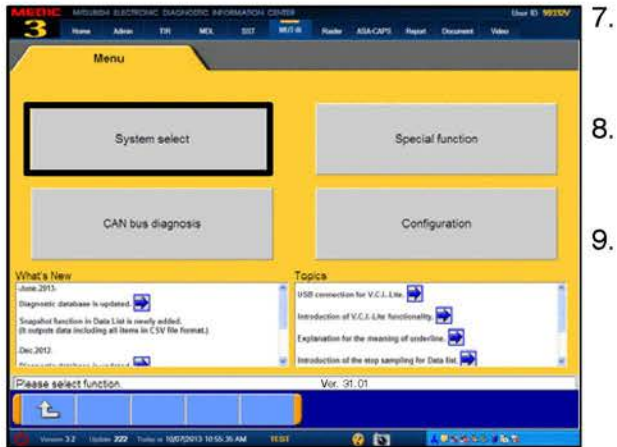

- . Import coding data from the MDL to your PC using the part number and serial number from the new CVT.
  - a. From the MDL main page, select service —> systems —> Vehicle Information/Maintenance Schedule —> CVT Transmission code.
  - b. Enter the "CVT Serial Number" and "CVT Part Number" in the fields provided and click "Search."

**DO NOT** enter the 2 digit year designator (e.g. 14).

- If you are asked if you want to open or save the file select "Save" and the file will be saved on your PC's desktop
- Connect a USB flash drive (thumb drive) to the USB port on your PC.
- Copy the file to the USB flash drive using Windows Explorer (drag and drop).
- 6. Click the icon at the bottom of the page to safely remove your flash drive from the PC.
  - Replace the valve body or CVT assembly. Refer to the service manual for details about removal and installation.
- Connect the MEDIC/MUT–III to the vehicle's data link connector (DLC). Turn the ignition switch to the ON position.
- 9. Choose System Select.

| System selest  System selest  Idodel Year  Up to2005MY  From 2006MY                                                                                                    | NOTE: If the "Vehicle information" <u>does not</u> match the vehicle being repaired, follow the instructions for Scan Tool Preparation on page 2.                                                                                                    |
|----------------------------------------------------------------------------------------------------|----------------------------------------------------------------------------------------------------|
| 2 ELCATIONTICS.     3 DELISE CONTROL     More Name     DUTI ASPER SPORT ( RVR                                                                                                    | 10. Highlight ELC-AT/CVT/TC-SST.                                                                                                    |
| 4 ECPSidNS ModelYear 2015<br>ModelYear 2015                                                                                                    | Click the check mark at the bottom of the page.                                                                                                    |
|                                                                                                    |                                                                                                    |
| Occounter & Source Fancoure - 19433900000                                                                                                    | 11 Select "Special Function "                                                                                                    |
| System select BLCATICYTITC-SST Special Function                                                                                                    | 12 Select "Calibration Value Beset "                                                                                                    |
| Emission Gas Mode CVT oil degradation level ECU information                                                                                                    | T2. Oclect Galisfation value neset.                                                                                                    |
| Electric of pump or beeding Control valve learning mode Calibration value reset                                                                                                    |                                                                                                    |
| Virite calibration value Reset                                                                                                    |                                                                                                    |
| Pasa ann Ivren                                                                                                    | 13. From the pull down menu, click item No. 1: "Calibration                                                                                                    |
| LCATCYTICAST / Restal Function / California read                                                                                                    | value reset."                                                                                                    |
|                                                                                                    | 14. Click the check mark at the bottom of the page.                                                                                                    |
|                                                                                                    |                                                                                                    |
|                                                                                                    | 15. Depress the brake pedal and shift the gear selector to                                                                                                    |
| Cast the faces of symptotic to excession<br>Performent of States And Accession (States Cast and States Cast and                                                                                                    | 15. Depress the brake pedal and shift the gear selector to<br>"R."                                                                                                    |
| City De lane name d'unement le servin<br>Per lane HINE d'une de lane d'ENTRE la lane de                                                                                                    | <ul> <li>15. Depress the brake pedal and shift the gear selector to "R."</li> <li>16. Keep the brake pedal depressed and depress the accelerator pedal. Keep both pedals depressed.</li> </ul>                                                                                            |
| Clarification of transmitted transmitted t                                                                                                    | <ul> <li>15. Depress the brake pedal and shift the gear selector to "R."</li> <li>16. Keep the brake pedal depressed and depress the accelerator pedal. Keep both pedals depressed.</li> <li>Click the check mark in the "Calibration value reset"</li> </ul>                             |
| Class the same of symmetric to service  Class the same of symmetric to service  Performent of the service  Class of the same of the service  Class of the same of the same of the same of t                                                                                                    | <ul> <li>15. Depress the brake pedal and shift the gear selector to "R."</li> <li>16. Keep the brake pedal depressed and depress the accelerator pedal. Keep both pedals depressed.</li> <li>Click the check mark in the "Calibration value reset" message to begin resetting.</li> </ul> |
| Cite the fame and waveveral to service<br>Performent HISERT Status for lower ACTIVITIEs are used<br>The former HISERT Status for lower ACTIVITIEs are used<br>CONTINUE STATUS<br>CALARONTIC STAT<br>Calardon Tables Teacher<br>Calardon Tables Teacher<br>Calardon Tables Teacher<br>Calardon Tables Teacher<br>Calardon Tables Teacher<br>Calardon Tables Teacher<br>Calardon Tables Teacher<br>Calardon Teacher<br>Calardon Te | <ul> <li>15. Depress the brake pedal and shift the gear selector to "R."</li> <li>16. Keep the brake pedal depressed and depress the accelerator pedal. Keep both pedals depressed.</li> <li>Click the check mark in the "Calibration value reset" message to begin resetting.</li> </ul> |
| City De lane name of namement le same in<br>Per lane at 1922 - Billion for lane at 2012 Billion at an and<br>City De lane at 1922 - Billion for lane at 2012 Billion at an and<br>City De lane at 1922 - Billion at an and<br>City De lane at an and at 1 NOCOME<br>City De lane at an and<br>City De lane at an and<br>City De lane at an an an an an an an an an an an an an                                                                                                    | <ul> <li>15. Depress the brake pedal and shift the gear selector to "R."</li> <li>16. Keep the brake pedal depressed and depress the accelerator pedal. Keep both pedals depressed.</li> <li>Click the check mark in the "Calibration value reset" message to begin resetting.</li> </ul> |

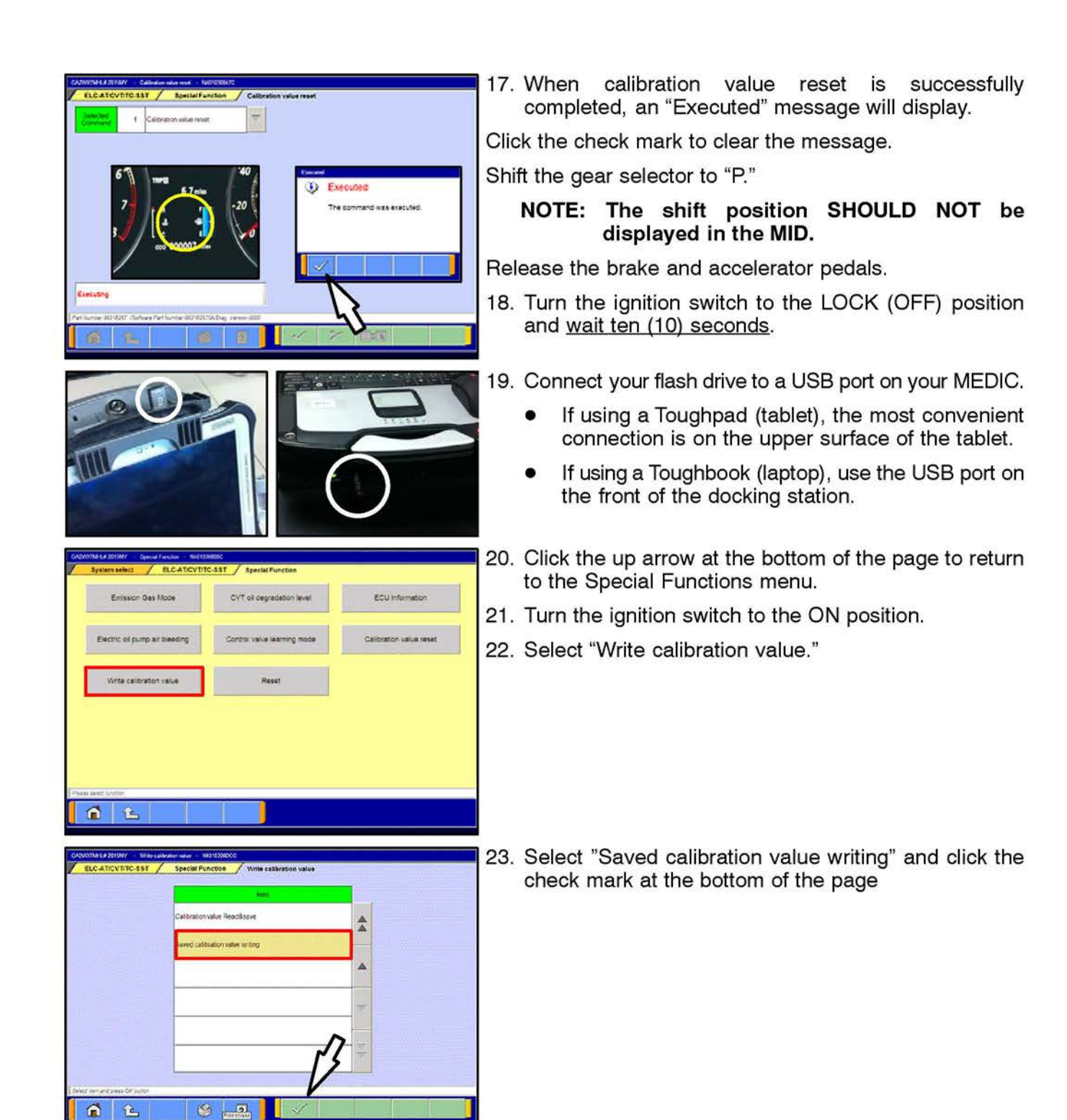

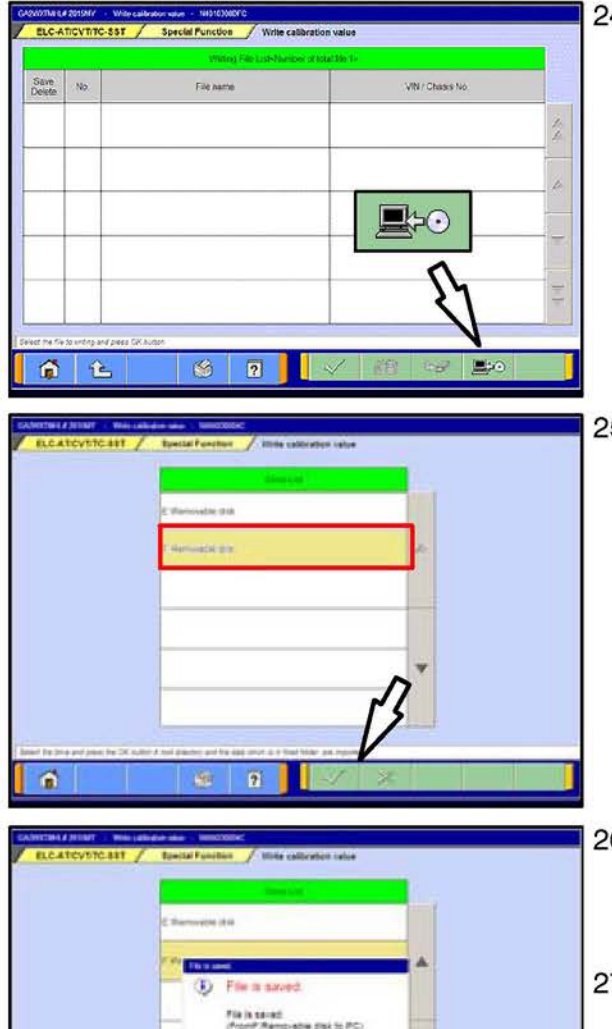

VIN / Chasses Noo

-

0

1 1

24. Click the icon at the bottom of the page representing a CD being copied to a PC.

NOTE: This procedure saves <u>ALL</u> CVT coding files found on your flash drive to MUT–III. You may want to delete files that are no longer necessary from your flash drive to avoid confusion.

25. Click the drive where you connected your flash drive.

"F:\Removable disk" is shown. Drive identification may vary with different PCs.

Click the check mark at the bottom of the page.

26. A "File is saved message" will appear.

Click the check mark to clear the message.

You will be returned to the "Write calibration value" list.

- 27. Click the icon at the RH corner of the Task bar on the bottom of your computer screen to "Safely remove hardware" to protect the data on your flash drive. When advised it is okay, disconnect the flash drive.
- 28. Click on the .csv file that matches the new CVT assembly or valve body.

DO NOT select the check box in the first column. This is for saving or deleting a file.

29. Click the check mark at the bottom of the page.

## Page 12 of 16 TSB-15-23-001

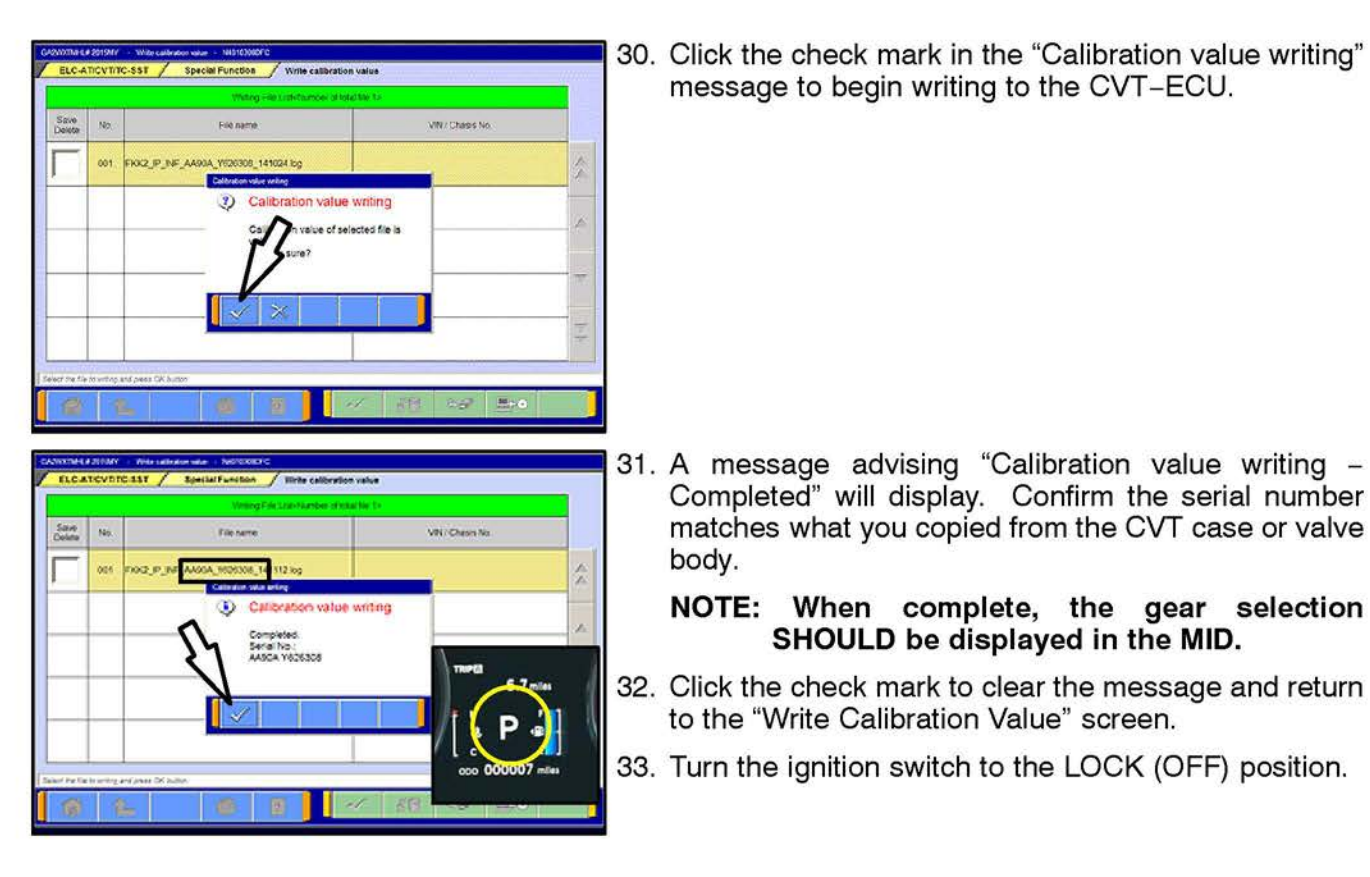

- 34. If replacing only the valve body, skip the following and continue to the next section. If replacing the CVT assembly, start the engine and perform the final learning step. The following conditions must be met for approximately 90 seconds. You <u>will not</u> be advised when complete.
  - Selector lever position: D
  - Engine speed: 500 800 rpm (idle)
  - The vehicle is stationary.
  - There are no abnormalities in the CVT or related components.
- CVT fluid temperature; 40° 100° C (104° – 212° F)
- The brake pedal is depressed and held for the entire procedure.
- The accelerator pedal is released for the entire procedure.

35. Shift the selector lever to P.

**IF** IMPORTANT **IF** If replacing the CVT assembly, continue to the procedure "Reset the CVT Oil Degradation Level" on page 15.

IF REPLACING ONLY THE VALVE BODY, COMPLETE THE FOLLOWING "CONTROL VALVE LEARNING MODE" PROCEDURE.

### CONTROL VALVE LEARNING MODE

- 1. Start the engine. Set the vehicle to the following conditions:
- 2. Fully depress and hold the brake pedal.
  - CVT fluid temperature: 50° 100° C (122° – 212° F) must be maintained during this step.

ECU Information

Calibration value reset

3.

- The vehicle is stationary.
- Selector lever position: N

CVT oil degradation level

Control Valve learning mode

Emission Gas Mode

Electric oil pump air bleeding

- Engine speed: 500 850 rpm (idle)
- Air conditioning: OFF
- HVAC blower fan: OFF
- The accelerator pedal is released for the entire procedure.
- The brake pedal is depressed and held for the entire procedure.
- From the special function menu, select "Control valve learning mode."

1 L 4. W Value 11 0 r/m/n \* 15 0.00% à CVT oil temperature 91 F 22 68 44 take swith 62 rismission range switch h ON 19 72 Shitpostor PN Click the ite 1 î L

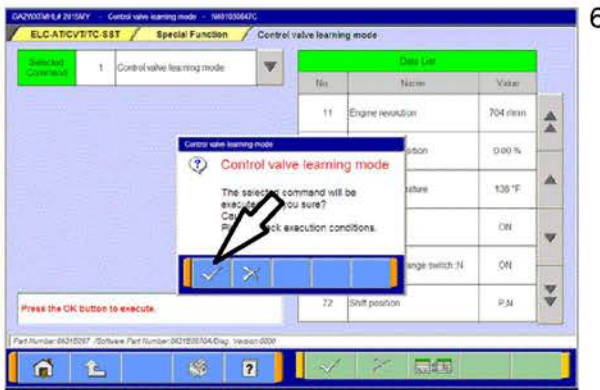

From the "Control valve learning mode" menu, select "1. Control valve learning mode."

The Data List will help you confirm the vehicle is idling at the required levels.

5. Confirm the selector lever is in the "N" position.

Click the check mark at the bottom of the page.

6. A message will ask you to confirm "Control valve learning mode."

Click the check mark to continue.

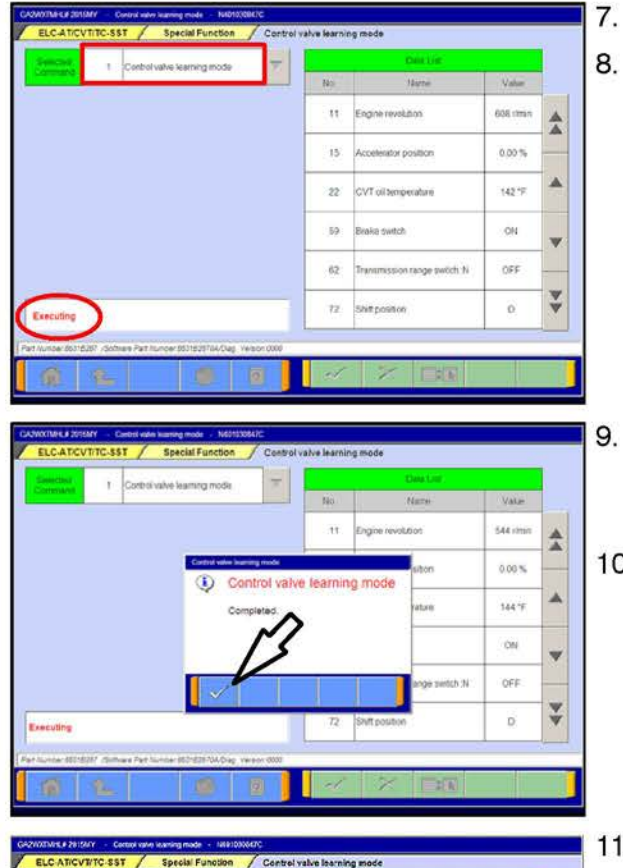

- Confirm "Executing" is displayed before proceeding.
- 8. Move the selector lever to the "D" position and confirm that "Completed" is displayed <u>in approximately 60 seconds</u>.

- . This message will display when the procedure is complete. Move the selector lever to the "P" position. Click the check mark in the message to clear it.
- 10. Turn the ignition OFF and wait for 10 seconds.

A "Comm. Discontinuation" message will display.
 Start the engine and click the check mark in the message to restore communication with the system.

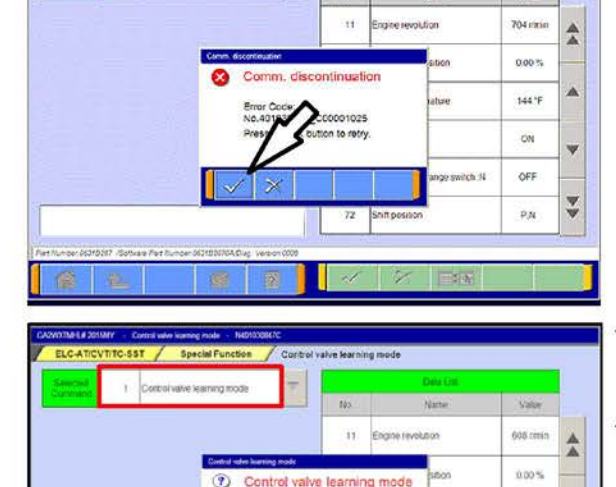

12 Shitpostor

142'7

R ¥

ON 🚽

DFF

- 12. Move the selector lever to the "N" position.
  - Click the check mark at the bottom of the page.
- 13. A confirmation message will appear. Click the check mark to clear the message.
- 14. Confirm "Executing" is displayed before proceeding.
- 15. Move the selector lever to the "R" position and confirm that "Completed" is displayed <u>in approximately 60 seconds</u>.

| Depicted 1 | Control valve learning mode | -                | Casting           | Calif. Long. |   |
|------------|-----------------------------|------------------|-------------------|--------------|---|
| Commission |                             | 140              | Nami              | Value        |   |
|            |                             | 11               | Engine revolution | 544 cines    | 4 |
|            | Control within Income       | ol valve learnin | ston              | 0.00%        |   |
|            | Comple                      | ted.             | ratare            | 144 °F       |   |
|            |                             | 3                |                   | ON           |   |
|            |                             | T                | ange switch N     | OFF          |   |
|            | <b>4</b>                    | 77               | Shift position    | D            | V |

- 16. This message will display when the procedure is complete. Move the selector lever to the "P" position.
- 17. Click the check mark in the message to clear the window
- 18. "Control Valve Learning" is complete. Turn the ignition OFF for 10 seconds.
- 19. Start the engine and perform the final learning step. The following conditions must be met for approximately 90 seconds. You **will not** be advised when complete.
  - CVT fluid temperature; 40° 100° C (104° – 212° F) must be maintained during this step.
  - There are no abnormalities in the CVT or related components.
  - Selector lever position: D

- Engine speed: 500 800 rpm (idle)
- The vehicle is stationary.
- The brake pedal is depressed and held for the entire procedure.
- The accelerator pedal is released for the entire procedure.

20. Turn the ignition switch to the OFF position.

# RESET THE CVT OIL DEGRADATION LEVEL (ONLY IF REPLACING THE CVT ASSEMBLY OR VALVE BODY)

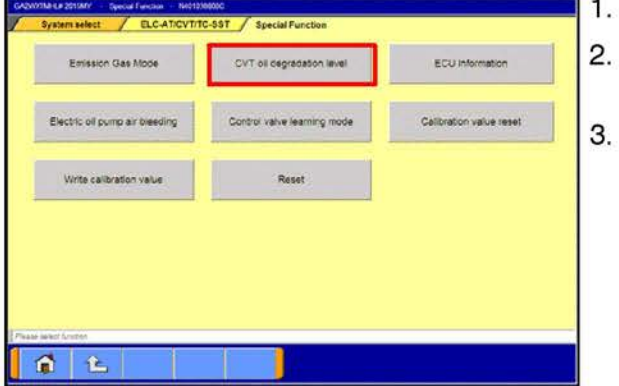

- 1. Turn the ignition to the ON position.
- . On the MUT-III, navigate to the ELC-AT/CVT/TC-SST "Special Function" menu.
- Click the "CVT oil degradation level" button from the Special Function menu to clear the data from the CVT-ECU.

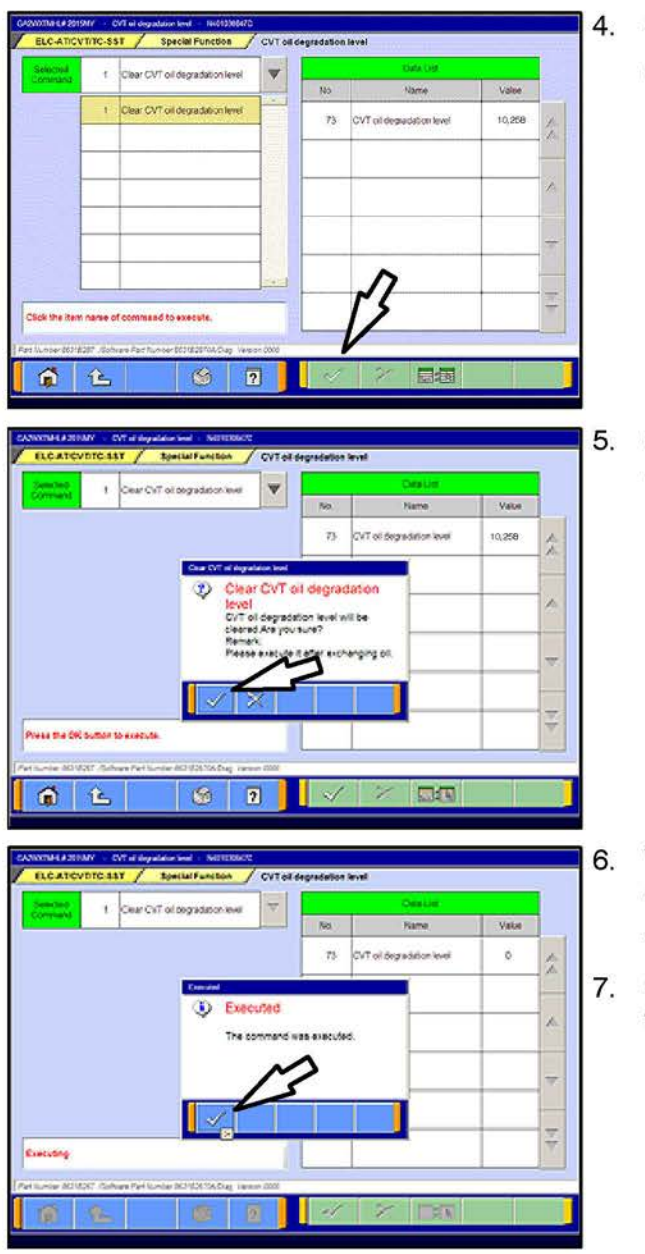

Select item no. 1, "Clear CVT oil degradation level."
 Click the check mark at the bottom of the page.

Click the check mark in the confirmation pop-up to clear the CVT oil degradation level from the CVT.

When successfully executed, this pop-up will display and the value in the Data List will read 0 (zero).

Click the check mark to clear the window.

. Click the up arrow at the bottom of the page to return to the Special Functions menu.

# PARTS INFORMATION

Parts are not required for this procedure.

# WARRANTY INFORMATION

This TSB provides technical information only. For warranty claim submission, refer to the Warranty Labor Operations Time Schedule for labor operation numbers and allowed labor times.